O acesso aos e-mails institucionais dos servidores é criado através da plataforma Secretaria Escolar Digital (SED).

Todas as vezes que um funcionário perde a senha de acesso, é preciso recuperá-la via plataforma SED.

Devido à inúmeras dúvidas, criamos o documento abaixo com as perguntas mais frequentes e suas respostas.

## Dúvidas frequentes: acesso aos e-mails institucionais

- 1. Como criar login de acesso para usuário novo?
- Como alterar o e-mail particular para o qual é encaminhada a senha de acesso à plataforma SED?
- 3. Como criar e-mail institucional para servidor novo?
- 4. Quais são os links de acesso aos e-mails Google e Microsoft?
- 5. Como recuperar a senha do e-mail institucional?
- 6. Como alterar a senha do e-mail institucional?
- 7. Todas as vezes que o usuário alterar a senha na plataforma SED será alterada também nos e-mails institucionais?
- 8. Por que aparecem dois e-mails institucionais na plataforma SED?
- 9. A senha de acesso à plataforma SED é a mesma senha do GDAE?
- 10. Em caso de dúvidas onde obter maiores informações?
- 11. Em caso de problemas técnicos onde obter suporte técnico?

#### 1 – Como criar login de acesso para usuário novo?

Caso o servidor nunca tenha acessado a plataforma SED, siga os procedimentos abaixo:

 Para criar login de acesso para usuário novo, o servidor deve acessar a plataforma Secretaria Escolar Digital (<u>https://sed.educacao.sp.gov.br</u>) e clicar em "Obter Acesso":

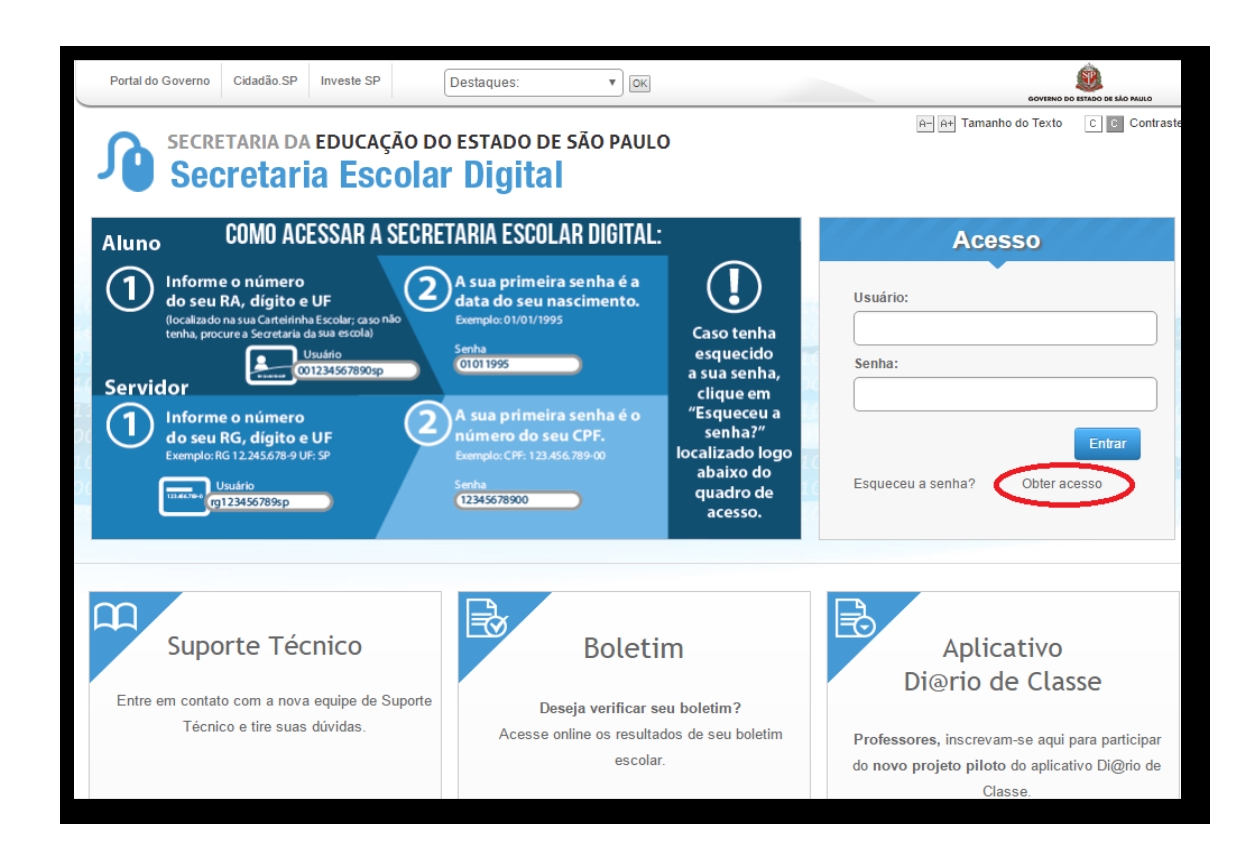

2. Em seguida, preencha os dados solicitados para obter acesso à plataforma.

| Secretaria da educação do<br>Secretaria Escolar                                                                        | estado de são paulo<br><b>Digital</b>                                                    |                                                |           |  |         |
|----------------------------------------------------------------------------------------------------|------------------------------------------------------------------------------------------|------------------------------------------------|-----------|--|---------|
| Aluno COMO ACESSAR A SECRET                                                                                            | esso                                                                                     |                                                |           |  |         |
| 1 Informe o número<br>do seu RA, dígito e UF<br>(postardo na sus Carteirioha Escolar: caso Não                         | A sua primeira senha é a<br>data do seu nascimento.                                      | Usuário:                                       |           |  |         |
| tenha, procure a Sec                                                                                                   |                                                                                          | ×                                              |           |  |         |
| Servidor Obter Aces                                                                                                    | 50                                                                                       |                                                |           |  |         |
|                                                                                                    |                                                                                          |                                                |           |  |         |
| Exemple: K6 12.245 Preencha os dados para obter seu acesso ao sistema Entrar   Usuário 01234350 CPF: Campo obrigatório |                                                                                          |                                                |           |  |         |
|                                                                                                    |                                                                                          |                                                |           |  | Data de |
|                                                                                                    |                                                                                          |                                                |           |  |         |
| m                                                                                                    | Enviar                                                                                   |                                                |           |  |         |
| Suporte                                                                                                    | Dotociiii                                                                                |                                                | ativo     |  |         |
| Entre em contato com a nova equipe de Suporte                                                                          | Decels welf and any help the 2                                                           | Di@rio                                         | de Classe |  |         |
| Técnico e tire suas dúvidas.                                                                                           | Deseja verificar seu boletim ?<br>Acesse online os resultados de seu boletim<br>escolar. | Professores, inscrevam-se aqui para participar |           |  |         |
|                                                                                                    |                                                                                          | do novo projeto piloto do aplicativo Di@rio de |           |  |         |
|                                                                                                    |                                                                                          | C                                              | lasse.    |  |         |
|                                                                                                    |                                                                                          |                                                |           |  |         |
|                                                                                                    |                                                                                          |                                                |           |  |         |

3. Será encaminhado um e-mail com o login e senha de acesso ao e-mail registrado no Cadastro Funcional do servidor.

**Observação**: Caso apareça a mensagem abaixo, clique no botão "Esqueceu a senha" para recuperá-la.

| enha, procure a Sec                                    | 24550                      |                     |                     | ×     |        |
|--------------------------------------------------------|----------------------------|---------------------|---------------------|-------|--------|
| Obter Acesso<br>Usuário já cadastr<br>"Esqueceu a senh | )<br>ado. Caso não<br>a?'' | o se lembre da sent | na, clique no botão | 0     | Fechar |
|                                                        |                            | Enviar              |                     |       |        |
| Suporte Tecnico                                        |                            | Boletim             |                     | Aplic | ativo  |

 Acesse a plataforma SED novamente com o login e senha. Você visualizará os emails criados no canto superior direito da tela.

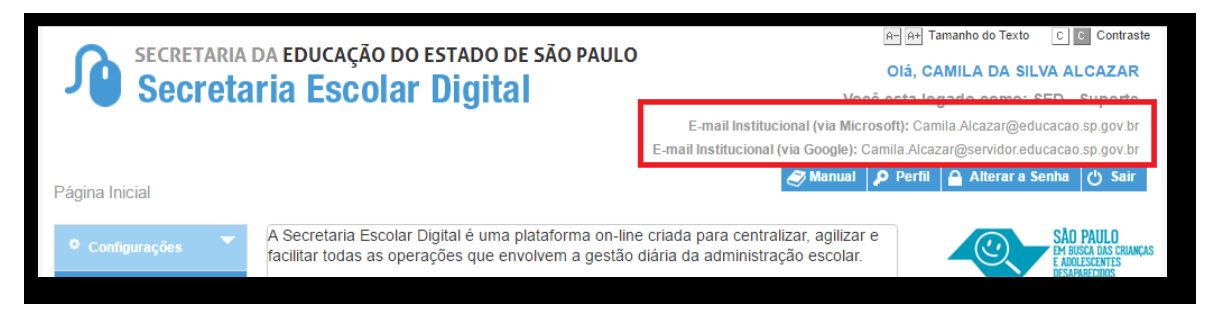

# 2 – Como alterar o e-mail particular para o qual é encaminhada a senha de acesso à plataforma SED?

Caso deseje alterar seu e-mail pessoal registrado no Cadastro Funcional (transação PAEC/PAEF), entre em contato com o CRH de sua Diretoria de Ensino ou, caso seja funcionário de órgãos centrais, solicite ao núcleo administrativo da Coordenadoria que está alocado. Após a atualização do e-mail no cadastro funcional, somente no dia (útil) seguinte o e-mail é atualizado na plataforma SED.

### 3 – Como criar e-mail institucional para servidor novo?

No segundo acesso à plataforma SED com seu login e senha visualize os e-mails que foram criados automaticamente no canto superior direito da tela.

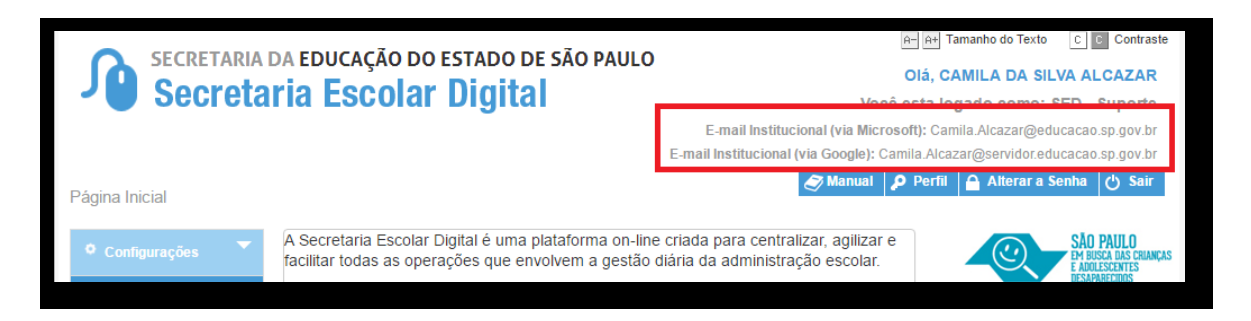

No caso dos professores, o sistema exibirá uma caixa de diálogo no centro da tela com algumas sugestões de e-mail. Clique sobre o e-mail escolhido e o sistema o criará automaticamente. Para visualizar os e-mails criados, faça *logoff* e *login* novamente.

#### 4 – Quais são os links de acesso aos e-mails Google e Microsoft?

Para entrar no e-mail Microsoft acesse o link: <u>https://outlook.office.com/</u>.

Para entrar no e-mail Google acesse o link: <u>https://accounts.google.com/</u>.

#### 5 – Como recuperar a senha do e-mail institucional?

Lembramos que a senha de acesso à plataforma SED é a mesma utilizada para acessar o e-mail institucional. Portanto, caso deseje recuperar a senha de acesso ao e-mail institucional, siga as instruções abaixo.

 Acesse a plataforma SED através do link <u>https://sed.educacao.sp.gov.br</u> e clique em "Esqueceu a senha?".

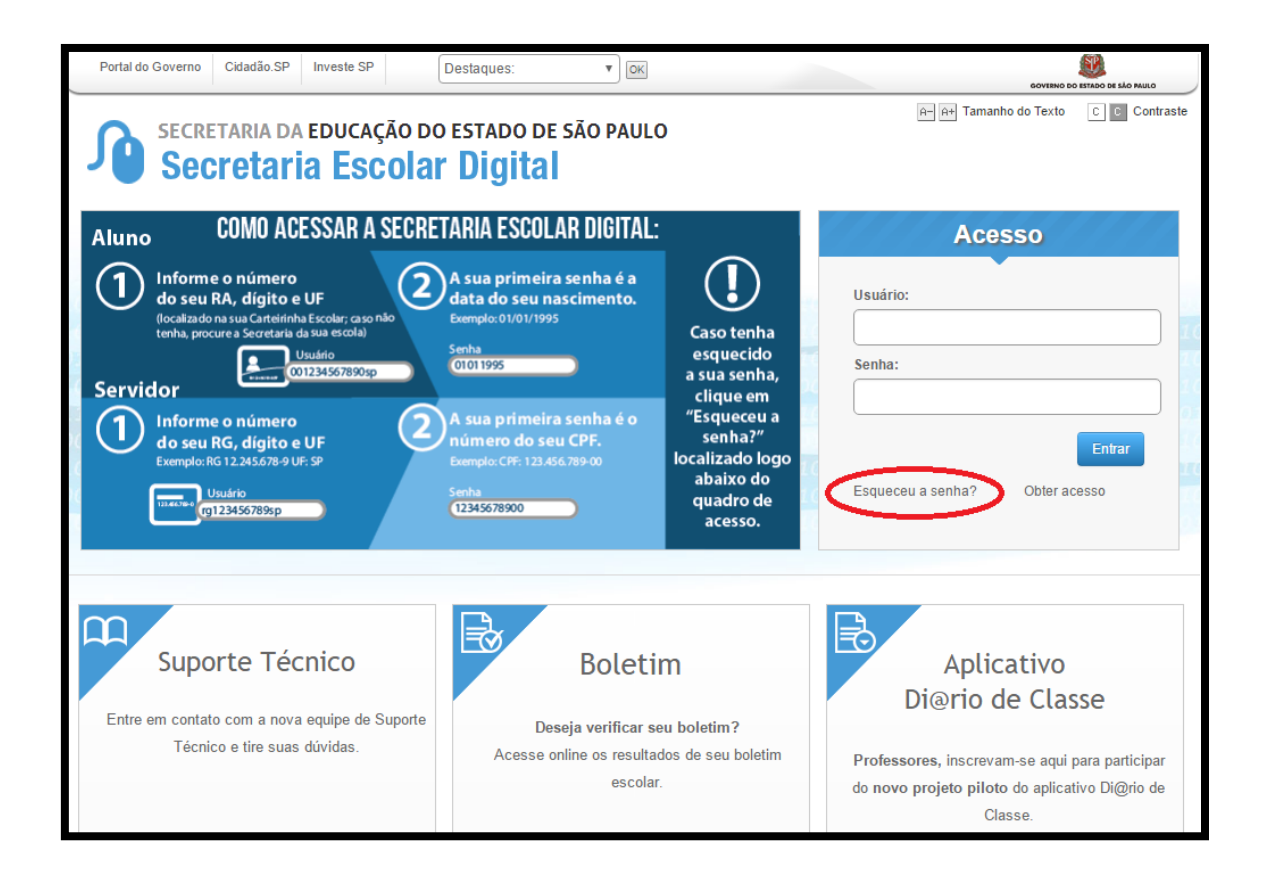

2 . Em seguida, na opção "Preencha aqui se você for um funcionário, digite seu CPF e a data de nascimento e clique em enviar."

| Portal do Governo Cidadão                                                         | SP Investe SP Destaques:                                          | GOVIENO DO ESTADO DE LÃO MULO                          |
|-----------------------------------------------------------------------------------|-------------------------------------------------------------------|--------------------------------------------------------|
| Secretaria                                                                        | da educação do estado de são paulo<br><b>aria Escolar Digital</b> | A At Tamanho do Texto C C Contraste                    |
| Aluno COMO                                                                        | ACESSAR A SECRETARIA ESCOLAR INGIAL ·                             | So So                                                  |
| (1) Informe o nú<br>do seu RA, dí<br>(localizado na sua C<br>tenha, procure a Sec | Recuperação de Senha                                              |                                                        |
| Servidor                                                                          | Preencha aqui se você for um Aluno                                |                                                        |
| Informe o nú<br>do seu RG, dí<br>Exemplo: RG 12.245                               | RA: Obrigatório - / SP v<br>Data Nascimento:                      | Entrar                                                 |
| Usuário<br>(g1234567)                                                             | Enviar<br>Preencha aqui se você for um Funcionario                | Obter acesso                                           |
| Cuparta                                                                           | CPF:                                                              |                                                        |
| Suporte                                                                           |                                                                   | e Classe                                               |
| Entre em contato com<br>Técnico e tin                                             | Enviar                                                            |                                                        |
|                                                                                   | escolar. do r                                                     | novo projeto piloto do aplicativo Di@rio de<br>Classe. |

- Será encaminhado um e-mail com o login e a senha de acesso para o e-mail registrado no Cadastro Funcional.
- 4. Acesse a plataforma SED com o login e a senha que foram enviados para o e-mail e cadastre uma nova senha de sua preferência.
- 5. Utilize a nova senha que cadastrou para acessar os e-mails institucionais.

#### 6 – Como alterar a senha do e-mail institucional?

Para alterar a senha do e-mail institucional, faça login na plataforma SED e clique em "Alterar a Senha".

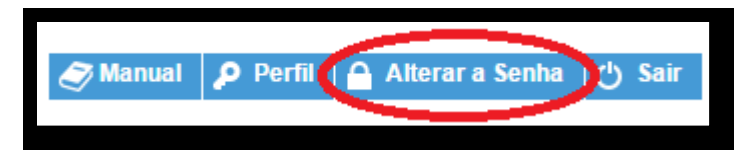

Digite a senha atual, digite uma nova senha de sua preferência e repita a nova senha para confirma-la. Clique em "Alterar".

Pronto! Utilize essa nova senha para acessar os e-mails institucionais.

## 7 – Todas as vezes que o usuário alterar a senha na plataforma SED também será alterada nos e-mails institucionais?

Sim. A alteração de senha realizada na plataforma SED também modifica a senha de acesso dos e-mails institucionais e da Intranet (Espaço do Servidor).

#### 8 – Por que aparecem dois e-mails institucionais na plataforma SED?

Todos os servidores possuem duas contas de e-mail institucional, uma conta Microsoft e uma conta Google.

#### 9 – A senha de acesso à plataforma SED é a mesma senha do GDAE?

Não. O login do GDAE é o mesmo login da plataforma SED, mas a senha de acesso não. Portanto quando necessitar de nova senha, solicite a nova senha diretamente na plataforma SED.

#### 10 – Em caso de dúvidas onde obter maiores informações?

Em caso de dúvidas entre em contato com a central de atendimento através do telefone 0800 77 00012.

#### 11 – Em caso de problemas técnicos onde obter suporte técnico?

Em caso de problemas técnicos encaminhe um e-mail para o suporte da Secretaria Escolar Digital através do endereço <u>sed.suporte@educacao.sp.gov.br</u> juntamente com todos os dados (RG, CPF, nome completo e escola).